#### IBM WEBSPHERE BUSINESS MONITOR 6.0 - LAB EXERCISE

# Configuring Situation Events in Action Manager for WebSphere Business Monitor Version 6.0

| What this exercise is about      | 1 |
|----------------------------------|---|
| Lab Requirements                 | 1 |
| What you should be able to do    | 1 |
| Introduction                     | 2 |
| Part 1: Configure Action Manager | 3 |
| Part 2: Run Process Instances    | 8 |
| What you did in this exercise    | 9 |

#### What this exercise is about

The objective of this lab is to provide you with instructions on how to configure Action Manager to create an alert for a situation event that is defined in your business measures model. You will create the situation event in Modeler, then configure Action Manager so that it create alerts in the Alerts view on a Dashboard.

### Lab Requirements

List of system and software required for the student to complete the lab.

- IBM WebSphere Business Monitor Server 6.0, already installed see the labs for installing the Monitor Server, Dashboard Server, Runtime Server
- An installed LDAP server, for example Tivoli Directory Server.
- To view the alerts produced by the Action Manager, you must also complete the End-to-End Scenario Lab and the Dashboards Lab (see Introduction below for more details)

### What you should be able to do

At the end of this lab you should be able to:

- Create a situation event in WebSphere Business Modeler
- Configure the Action Manager to create an alert
- Configure the Alerts view in a dashboard

### Introduction

This lab demonstrates how to configure the Action Manager from a system administrator's point of view. Action Manager is capable of detecting situation events and then producing alerts or invoking services when these events occur. These alerts can then be displayed in a dashboard. There are four steps overall:

- 1. Create a situation event in the process business measures model (Business Measures Lab).
- 2. Deploy the process (End-to-End Scenario Lab).
- 3. Configure the Action Manager to detect the situation event and create alerts (This Lab).
- 4. Configure the dashboard to display alerts (Dashboard Lab).

The Business Measures lab is optional because the End-to-End Scenario lab provides you with a precreated model that includes a situation event. However, you can refer to the Business Measures Lab to understand how to create a situation event.

## Part 1: Configure Action Manager

- \_\_\_\_\_1. Configure the LDAP Server in Action Manager.
  - \_\_\_\_a. In the Monitor admin console, navigate to WebSphere Business Monitor > Adaptive Action Manager > Configuration.
  - \_\_\_\_ b. Click tab LDAP.
  - \_\_\_\_ c. Add your LDAP information as in this sample:

| 🕗 WebSphere Administrative Console -                                            | Microsoft Internet Explorer                                                   |                                  |
|---------------------------------------------------------------------------------|-------------------------------------------------------------------------------|----------------------------------|
| <u>File E</u> dit <u>V</u> iew F <u>a</u> vorites <u>T</u> ools <u>H</u> e      | elp                                                                           |                                  |
| 🔇 Back 🝷 🕥 👻 😰 🐔 🔎 Sean                                                         | ch 👷 Favorites 🛛 🖉 🔹 🕅 🕶 🖵                                                    |                                  |
| Address 🚯 http://localhost:9060/ibm/conso                                       | le/secure/logon.do                                                            | 💌 🄁 Go 🛛 Links 🎽                 |
| Welcome sw   Logout   Support                                                   | j Help                                                                        | IBM.                             |
| = Welcome                                                                       | Global Configurations                                                         | Close page 📕                     |
| 🗄 Servers                                                                       | Global Configurations ? .                                                     | - Help -                         |
| Applications                                                                    | Global Configurations                                                         | Field help                       |
| 🕀 Resources                                                                     | Global configuration values that persist for each template of the given type. | Password to log<br>into the LDAP |
| 🕀 Security                                                                      | General LDAP                                                                  | server.                          |
| 🕀 Environment                                                                   | Concert Descention                                                            | Page help                        |
|                                                                                 |                                                                               | More<br>information              |
| E System administration                                                         | Idap://localhost:389                                                          | about this<br>page               |
| ⊞ Monitoring and Tuning                                                         | LDAP User ID:                                                                 |                                  |
| 🗉 WebSphere Business Monitor                                                    | cn=root                                                                       |                                  |
| <ul> <li></li></ul>                                                             | LDAP Password:                                                                |                                  |
| <ul> <li>Adaptive Action Manager</li> <li>Configuration</li> </ul>              | LDAP Alert field:<br>uid                                                      |                                  |
| <ul> <li>Template Definitions</li> <li>Notification</li> </ul>                  | LDAP Cell phone field:<br>mobile                                              |                                  |
| <ul> <li>Web Services</li> <li>Installed Situation Event<br/>Binding</li> </ul> | LDAP Email field:<br>mail                                                     |                                  |
|                                                                                 | LDAP Pager field:<br>pager                                                    |                                  |
| E Service integration                                                           |                                                                               |                                  |
| IDDI 🗄                                                                          | Apply OK Reset Cancel                                                         | •                                |
| e                                                                               |                                                                               | S Local intranet                 |

- \_\_\_\_\_d. We are going to setup an Alert in this lab, so make sure the LDAP Alert field is set to the identifier for the userid that you want to use from your directory server. You also need a user defined in Portal on the Dashboard Server which matches this userid. For this example, we have defined **uid = wpsadmin** in the directory server, then we will login to Portal with this same userid to see the alerts. Click **OK**.
- \_\_\_\_e. Here is a sample of our user in the directory server:

| 🚔 LDAP Browser\Editor v2.8.2 - [ldap://wsbeta057.austin.ibm.com/dc=ibm,dc=com] 📃 📃 |      |                          |                 | - 🗆 | x   |
|------------------------------------------------------------------------------------|------|--------------------------|-----------------|-----|-----|
| <u>File Edit View L</u> DIF <u>H</u> elp                                           |      |                          |                 |     |     |
|                                                                                    |      | 1 2 2                    |                 |     |     |
| 🗖 dc=ibm,dc=com                                                                    | 1    | Attribute 🗸              | Value           |     |     |
| 🗣 🗂 ou=people                                                                      |      | cn                       | Barbara Jensen  |     |     |
| - 🗋 uid=wpsadmin                                                                   |      | departmentNumber         | 2604            |     | 337 |
|                                                                                    |      | displayName              | Babs Jensen     |     |     |
|                                                                                    |      | employeeNumber           | 5234            |     |     |
|                                                                                    |      | employeeType             | full time       |     |     |
|                                                                                    |      | facsimileTelephoneNumber | +1 999 555 1992 |     |     |
|                                                                                    |      | givenName                | Barbara         |     |     |
|                                                                                    |      | homephone                | +1 999 111 2225 |     |     |
|                                                                                    | 1000 | initials                 | BJJ             |     | •   |
|                                                                                    |      |                          | 3333 I          |     |     |
| Ready. No entries returned.                                                        |      |                          |                 |     | U   |

- 2. Restart the Action Manager application for the configuration changes to take effect.
  - \_\_\_\_a. In the admin console, navigate to **Applications > Enterprise Applications**.
  - \_\_\_\_b. Click to check **IBM WB ACTIONMANAGER**. Click **Stop**.
  - \_\_\_ c. Click to check IBM WB ACTIONMANAGER. Click Start.
- 3. Add a template for alerts.
  - \_\_\_\_a. In the admin console, navigate to WebSphere Business Monitor > Adaptive Action Manager > Template Definitions > Notification.
  - \_\_\_ b. Click New.

| Eile Edit View Favorites Tools Help                                                                                                    | -    |
|----------------------------------------------------------------------------------------------------|------|
|                                                                                                    | -    |
| 🕒 Back 🔻 🕤 👻 👔 🏠 🔑 Search 👷 Favorites 🔗 😥 🎭 🕎 👻 📴                                                                                                    |      |
| Address 💮 http://localhost:9060/ibm/console/secure/logon.do                                                                                                    | ks » |
| Welcome sw   Logout   Support   Help                                                                                                    | M.   |
| Welcome Notification Templates List Close part                                                                                                    | je   |
| 🗷 Servers Notification Templates List ? - Help                                                                                                    | -    |
| Applications       Notification Templates List > Notification Template Configuration       Field help         Install New Application       Configuration properties for the Notification Template.       The message body offication.         Resources       Resources       Security       Field help         Integration Applications       Description:       Notification of new orders       Page help         Monitoring and Tuning       Action service type:       Image: Alert       Cell Phone       Cell Phone         Server       Cell Phone       Cell Phone       Cell Phone       Cell Phone       Cell Phone                                                                                                    |      |
| <ul> <li>Adaptive Action Manager</li> <li>Configuration</li> <li>Template Definitions</li> <li>Notification</li> <li>Web Services</li> <li>Installed Situation Event<br/>Binding</li> <li>Troubleshooting</li> <li>Notification</li> <li>We have a new order</li> <li>Source Number%</li> </ul>                                                                                                    |      |
| Dispersion production productin production production production production production p |      |
| LDAP Root:                                                                                                    |      |
| 2 Done Cocal intranet                                                                                                    |      |

- \_\_\_\_ c. Enter a name for the template and a description.
- \_\_\_ d. Select Alert.
- \_\_\_\_e. Enter an LDAP Query that will bring up the user that you want to alert. This query can match one or more users, and then each of the users will be alerted. To bring up all the users in the directory, you could enter this: (&(objectclass=top)(objectClass=inetOrgPerson)).
- \_\_\_ f. Enter a subject.
- \_\_\_\_ g. Enter the body, and you may optionally enter a substitution variable as we have shown above. For the actual alert that is sent, the order number from the event payload will be substituted for %OrderNumber% in the body.
- \_\_\_ h. Click **OK**.
- 4. Add the binding from the situation event to the action.

\_\_\_\_a. In the admin console, navigate to WebSphere Business Monitor > Adaptive Action Manager > Installed Situation Event Binding.

\_\_\_b. Click New.

| File       Edit       View       Favorites       Iools       Help         Back       Iools       Iools       Favorites       Iools       Iools         Address       Installed       Situation       Event bindings         Imstalled       Situation       Event bindings         Installed       Situation       Event bindings         Installed       Situation       Event bindings         Installed       Situation       Event bindings         Installed       Situation       Event bindings         Installed       Situation       Event bindings         Installed       Situation       Event bindings         Installed       Situation       Event bindings         Installed       Situation       Event bindings         Installed       Situation       Event bindings         Bind one or more templates and their respective       Action       Services to | Close page           |  |  |  |  |
|----------------------------------------------------------------------------------------------------|----------------------|--|--|--|--|
| ③ Back • ③ • ℝ       ●       P Search ☆ Favorites Ø       ⊗ •        ■       ■         Address       ④ http://localhost:9060/lbm/console/secure/logon.do         Welcome       ■       Installed Situation Event bindings                                                                                                    | Close page           |  |  |  |  |
| Address               http://localhost:9060//bm/console/secure/logon.do           Welcome              Installed Situation Event bindings                 Welcome               Installed Situation Event bindings                 Applications             Enterprise Applications               Installed Situation Event bindings                 Bind one or more templates and their respective Action Services to               Bind one or more templates and their respective Action Services to                                                                                                    | Close page           |  |  |  |  |
| Welcome       Installed Situation Event bindings         Bervers       Installed Situation Event bindings         Applications       Installed Situation Event bindings > New Situation Event Binding         Bind one or more templates and their respective Action Services to                                                                                                    | Close page 2         |  |  |  |  |
| Welcome  Installed Situation Event bindings  Applications  Enterprise Applications Bind one or more templates and their respective Action Services to                                                                                                    | Close page           |  |  |  |  |
| E Servers     Installed Situation Event bindings     Installed Situation Event bindings     Installed Situation Event bindings     Installed Situation Event bindings     Installed Situation Event bindings     Installed Situation Event bindings                                                                                                    | a Situation Event.   |  |  |  |  |
| Applications     Installed Situation Event bindings > New Situation Event Binding     Bind one or more templates and their respective Action Services to                                                                                                    | o a Situation Event. |  |  |  |  |
| Install New Application                                                                                                    |                      |  |  |  |  |
| Resources                                                                                                    |                      |  |  |  |  |
| Security     General Properties                                                                                                    |                      |  |  |  |  |
| Environment * Situation Event name:                                                                                                    |                      |  |  |  |  |
| Integration Applications                                                                                                    |                      |  |  |  |  |
| System administration     Description:     Notification of new orders                                                                                                    | Description:         |  |  |  |  |
| Monitoring and Tuning                                                                                                    |                      |  |  |  |  |
| WebSphere Business Monitor     Apply OK Reset Cancel                                                                                                    |                      |  |  |  |  |
| Schema Generator     Server     Preferences                                                                                                    |                      |  |  |  |  |
| Adaptive Action Manager     Add Remove     Add Remove                                                                                                    | r Add Remove         |  |  |  |  |
| Template Definitions  Notification                                                                                                    |                      |  |  |  |  |
| Web Services     Select Template Name 🗘 Action                                                                                                    | ion Service Type     |  |  |  |  |
| Installed Situation Event     None                                                                                                    |                      |  |  |  |  |
| Total 0                                                                                                    |                      |  |  |  |  |

- \_\_\_\_\_c. Enter the situation event name that you defined in the model. In this lab, we created an event **Event Order** and we defined a situation event **New Order**, so we enter **New Order** here.
- \_\_\_\_ d. Enter a description, then click **Apply**.
- \_\_\_e. Click Add.

| 👰 WebSphere Administrative Console - Mic                                                                        | rosoft Internet Explorer                                                                                                    |                                                                                                    |
|----------------------------------------------------------------------------------------------------|----------------------------------------------------------------------------------------------------|----------------------------------------------------------------------------------------------------|
| Eile Edit View Favorites Tools Help                                                                             |                                                                                                    |                                                                                                    |
| 😋 Back 🔹 🕘 👻 😰 🐔 🔎 Search                                                                                       | 📩 Favorites 🛛 🖉 🖧 🕅 🔹 🗔                                                                                                    |                                                                                                    |
| Address 🚯 http://localhost:9060/ibm/console/se                                                                  | :cure/logon.do                                                                                                    | 🛨 🔁 Go 🛛 Links 🌺                                                                                                  |
| Welcome sw   Logout   Support                                                                                   | Help                                                                                                    | IEM.                                                                                                    |
| = Welcome                                                                                                    | Installed Situation Event bindings                                                                                                    | Close page                                                                                                    |
| ⊞ Servers                                                                                                    | Installed Situation Event bindings ?                                                                                                    | - Help -                                                                                                    |
| Applications Enterprise Applications Install New Application Resources Security                                 | <u>Installed Situation Event bindings</u> > Add template to Situation Event binding.<br>Add a template definition to a Situation Event binding.<br>Add template to Situation Event binding.<br><u>General Properties</u> | Field help<br>For field help<br>information,<br>select a field<br>label or list<br>marker when the<br>help cursor |
| Environment  Integration Applications  System administration  Monitoring and Tuning  WebSphere Business Monitor | Template name:<br>AlertOrder 🔽<br>Apply OK Reset Cancel                                                                                                    | Page help<br>More information<br>about this page                                                                  |
| I Schema Generator                                                                                              |                                                                                                    | Succal intranet                                                                                                   |

- \_\_\_\_f. Select the template AlertOrder, then click OK.
- \_\_\_\_g. Notice that we now have one action defined for this situation event. If you had other action templates defined then you could add more actions to this event. So then you could send a notification for this situation to multiple destinations including email, alerts and web services.

| WebSphere Administrative Console -                                                    | Microsoft Internet Explorer                        |                                       |  |  |  |  |
|---------------------------------------------------------------------------------------|----------------------------------------------------|---------------------------------------|--|--|--|--|
| <u>File Edit View Favorites Tools He</u>                                              | lp                                                 | <b>#</b>                              |  |  |  |  |
| 🔇 Back 🝷 🕘 👻 🖹 😰 🏠 🔎 Sear                                                             | :h ☆ Favorites 🔣 🔝 🖌 🥁 👿 🕶 🖵                       |                                       |  |  |  |  |
| Address 💮 http://localhost:9060/ibm/consol                                            | e/secure/logon.do                                  | 🗾 🔁 Go 🛛 Links 🎙                      |  |  |  |  |
| Welcome sw   Logout   Support                                                         | Help                                               |                                       |  |  |  |  |
| = Welcome                                                                             | Installed Situation Event bindings                 | Close page                            |  |  |  |  |
| 🗄 Servers                                                                             | Installed Situation Event bindings                 | 2 -                                   |  |  |  |  |
| Applications                                                                          | Installed Situation Event bindings > New Situation | ) Event Binding                       |  |  |  |  |
| <ul> <li>Enterprise Applications</li> <li>Install New Application</li> </ul>          | Bind one or more templates and their respective A  | action Services to a Situation Event. |  |  |  |  |
| 🗄 Resources                                                                           |                                                    |                                       |  |  |  |  |
| 🗄 Security                                                                            | General Properties                                 |                                       |  |  |  |  |
| 🗄 Environment                                                                         | * Situation Event name:                            |                                       |  |  |  |  |
| Integration Applications                                                              | New Order                                          |                                       |  |  |  |  |
| 🗄 System administration                                                               | Description:                                       |                                       |  |  |  |  |
| 🖽 Monitoring and Tuning                                                               | INOTIFICATION OF NEW ORDERS                        |                                       |  |  |  |  |
| WebSphere Business Monitor     Annly OK Reset Cancel                                  |                                                    |                                       |  |  |  |  |
| 🗄 Schema Generator                                                                    |                                                    |                                       |  |  |  |  |
| 🗄 Server                                                                              |                                                    |                                       |  |  |  |  |
| Adaptive Action Manager                                                               | Add Remove                                         |                                       |  |  |  |  |
| <ul> <li>Configuration</li> <li>Template Definitions</li> <li>Notification</li> </ul> |                                                    |                                       |  |  |  |  |
| Web Services                                                                          | Select Template Name 🗘                             | Action Service Type                   |  |  |  |  |
| Installed Situation Event<br>Binding                                                  | AlertOrder                                         | AlertHandler                          |  |  |  |  |
| Troubleshooting     □                                                                 | Total 1                                            |                                       |  |  |  |  |
| <br>ຄ                                                                                 |                                                    | Vical intranet                        |  |  |  |  |

#### Part 2: Run Process Instances

- 1. Make sure that your LDAP Server is started before continuing.
- \_\_\_\_\_ 2. Run some process instances.
  - \_\_\_\_a. Start the BPC Explorer on the Runtime Server (by default this is accessible at <a href="http://<runtime\_server>:9080/bpc">http://<runtime\_server>:9080/bpc</a> where <runtime\_server> is the host name of your runtime server), and run several instances of the process template.
  - \_\_\_\_b. Verify that the alert data is being stored in the Monitor Runtime database.
    - Start the DB2 Control Center on the Monitor Server. Select Start > Programs > IBM DB2
       > General Administration Tools > Control Center. In the Runtime database, double click on table ACTIONMGR\_ALERTS. You should see several rows as in this example:

| 🏪 Open Table - ACTION                                           | NMGR_ALERT  | 5                 |                           | ×          |  |
|-----------------------------------------------------------------|-------------|-------------------|---------------------------|------------|--|
| WSBETA057 - DB2 - RUNTIME - WBI.ACTIONMGR_ALERTS                |             |                   |                           |            |  |
| AMA_ALERT_ID ⇔ AMA                                              | A_USER_ID ⇔ | AMA_CONTEXT_DEF ⇔ | AMA_CONTEXT_INSTANCE_ID ⇔ | Add Row    |  |
| 1 wpsa                                                          | admin       | QAM/VHHR2F04CQRIS | 105                       |            |  |
| 2 wpsa                                                          | admin       | QAM/VHHR2F04CQRIS | 108                       | Delete Row |  |
| 3 wpsa                                                          | admin       | QAM/VHHR2F04CQRIS | 111                       |            |  |
|                                                                 |             |                   |                           |            |  |
| Commit         Roll Back         Filter         Eetch More Rows |             |                   |                           |            |  |
| Automatically commit updates     3 row(s) in memory     Close   |             |                   |                           |            |  |
|                                                                 |             |                   |                           |            |  |

# What you did in this exercise

In this lab, you configured Action Manager and bound the situation to an alert. You then ran some process instances and verified that the alerts were being created.

This page is left intentionally blank.